## Hogyan rögzítsünk egy új cikket?

Az SAP Business One rendszer segítségével az összes beszerzett, gyártott, eladott vagy készleten lévő cikk kezelhető. A *Cikktörzsadatok* ablak segítségével rögzíthetjük cikkeink adatait, a rögzített adatok között kereshetünk illetve szintén ezen a felületen szerkeszthetjük, karban is tarthatjuk őket.

A cikktörzs kezeléséhez válasszuk a Készletvezetés / Cikktörzsadatok menüpontot

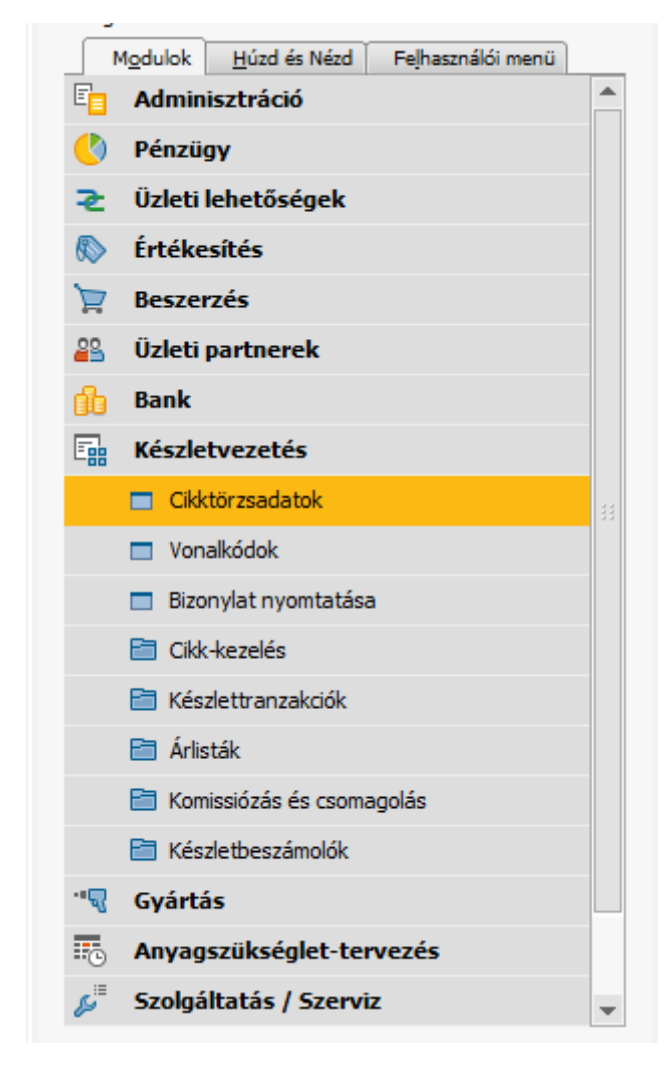

A menüpont kiválasztásával megnyílik a cikktörzsadatok ablak úgynevezett keresés módban.

Új cikk hozzáadása esetén át kell váltanunk Hozzáadás módba. Ehhez kattintsunk a ikonra, vagy ha valaki jobban kedveli a billentyűkombinációkat az nyomja le egyszerre a CTRL+A billentyűt.

| Cikktörzsadatok                                                                                                    |                                                                     |                               |                 |               |                   |                          |                        |                                                                                   |             |
|----------------------------------------------------------------------------------------------------|---------------------------------------------------------------------|-------------------------------|-----------------|---------------|-------------------|--------------------------|------------------------|-----------------------------------------------------------------------------------|-------------|
| Cikkszám Cikk<br>Leirás<br>Név idegen nyelven<br>Cikkrágia<br>Cikkcsoport<br>ME-csoport<br>Árlista                                                      | ▼ 100001<br>Test Cikk<br>Cikkek<br>Cikkek<br>Manuális<br>Árlista 01 | ▼<br>▼ Uonalkód<br>▼ Egységár | Elsődleges pé 🔻 |               |                   |                          |                        | <ul> <li>✓ Készletcikk</li> <li>✓ Értékesítési</li> <li>✓ Beszerzési c</li> </ul> | cikk<br>ikk |
| Általános                                                                                                    | Beszerzésj adatok                                                   | Értékesíté                    | ísi adatok      | Készletadatok | Ter <u>v</u> ezés | G <u>v</u> ártási adatok | Tulaj <u>d</u> onságok | Megjegyzések                                                                      | Mellékletek |
| Engedménygroportol<br>Gyűtő<br>Tovább szonató<br>Kastillei mód<br>Kastali kerdősének alapjar<br>Okk kerdősének alapjar<br>Aktív<br>naktív<br>Segeciális | k ne legyenek alkalmasva<br>gylétő nem temet =<br>Nincs<br>TÓL: 16: | •<br>•                        |                 |               |                   |                          | Mes                    | jjegysétek                                                                        |             |
|                                                                                                    |                                                                     |                               |                 | 2015.06       | 29                |                          |                        |                                                                                   |             |

A Leírás mezőbe írjuk be a cikk nevét.